# Konfiguration PDA über GPRS und via IrDA-Verbindung

## Nokia 7210 mit Palm OS v.3.5x

Rot und fett:Erforderliche EingabeGrün und kursiv:Inhalt des Displays

#### Voraussetzung

Software:

In diesem Dokument wird mit folgender Palm-Software gearbeitet: EudoraWeb Die verwendete Software ist nicht Bestandteil der Grundprogramme des Palms. Sie kann kostenlos auf der Internetseite www.eudora.com heruntergeladen werden.

### Verbindungskonfiguration: GPRS

- 1. Klicken Sie im Menü System auf Einstellen.
- 2. Klicken Sie nun im oberen, rechten Rand auf Verbindungen und wählen Sie Netzwerk.
- 3. Klicken Sie im oberen, linken Rand auf Einstellungen.
- 4. Klicken Sie auf *Dienst* und wählen Sie *Neu*.
- 5. Geben Sie folgende Angaben ein:

| Dienst     | GPRS                |
|------------|---------------------|
| Benutzer   | gprs                |
| Kennwort   | gprs                |
| Verbindung | IR to a PC/Handheld |

- 6. Tippen Sie auf Details und dort auf Skript...
- 7. Tippen Sie auf *Ende* und wählen Sie Verzögerung.
- 8. Geben Sie folgendes ein: 10
- 9. Tippen Sie wieder auf Ende und wählen Sie WR Senden.
- 10. Tippen Sie nochmals auf Ende und wählen Sie Senden.
- 11. Geben Sie folgendes ein: atd\*99\*\*\*1#
- 12. Tippen Sie auf Ende und wählen Sie WR Senden.
- 13. Tippen Sie nun zweimal auf OK.
- 14. Gehen Sie nun bei Ihrem Handy ins Menü und wählen Sie Verbindungen, GPRS. Bei GPRS-Verbindungen muss Immer online aktiviert sein. Falls Bei Bedarf aktiviert ist, klicken Sie auf GPRS-Verbindung und wählen Sie Immer online.
- 15. Aktivieren Sie nun bei Ihrem Mobiltelefon auch die Infrarotschnittstelle, indem Sie *Menü, Verbindungen, Infrarot* wählen.
- 16. Positionieren Sie das Handy nun vor die Infrarotschnittstelle des Palms.
- 17. Tippen Sie beim Palm auf Verbinden und die Verbindung wird hergestellt.

### **Palm Konfiguration Internet**

- 1. Installieren Sie den Browser (z.B.*Eudora Web*)auf dem Palm und rufen Sie ihn anschliessend auf, indem Hauptmenü auf das Icon *EudoraWeb* tippen.
- 2. Tippen Sie unten auf *Bookmarks* und geben unter *New* die gewünschte URL Adresse ein oder wählen eine bereits bestehende.
- 3. Tippen Sie auf die Adresse und Sie werden mit der gewünschten Seite verbunden.

#### Anmerkung:

Wir möchten Sie darauf hinweisen, dass der Palm nur Textseiten darstellen kann , und desshalb die meisten Internetseiten nur in schlechter Qualität dargestellt werden.

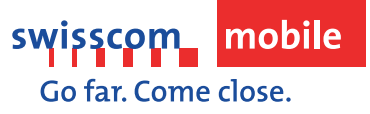

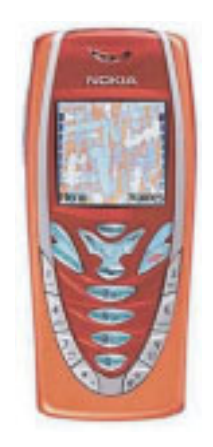